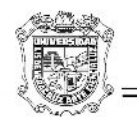

Atención Técnica a Usuarios

## UNIVERSIDAD VERACRUZANA

## DIRECCION GENERAL DE TECNOLOGIAS DE INFORMACION

## DIRECCION DE SERVICIOSINFORMATICOS ADMINISTRATIVOS

Configuración del Internet Explorer 10 para ejecutar el SIIU

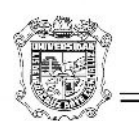

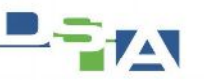

Atención Técnica a Usuarios

Últimamente se han presentado problemas para abrir el SIIU en la versión 10 del Internet Explorer, debido a que dicha actualización se está volviendo crítica y se instala de manera automática, el siguiente manual tiene como objetivo que el usuario o personal que esté capacitado trate de solucionar dicho problema.

En primer lugar cuando se ejecuta el SIIU-Banner en equipos con el Internet Explorer 10 aparece el siguiente error:

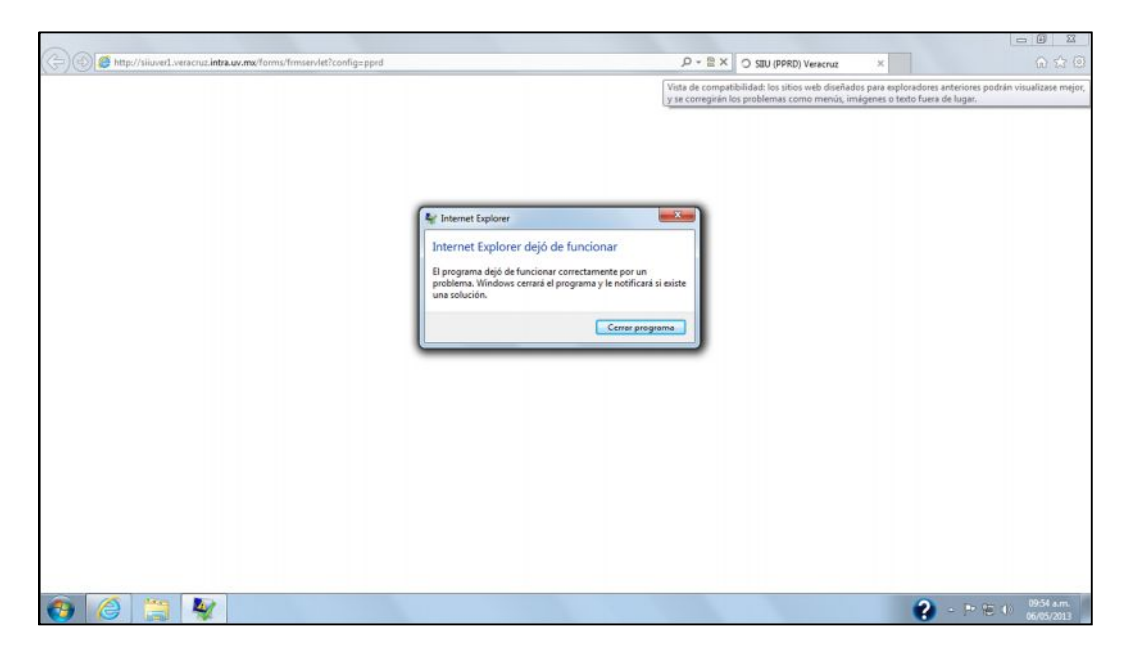

Una vez que tratamos de cerrar esta ventana dándole click en Cerrar Programa nos aparece una pantalla como la que a continuación se muestra.

| No se pudo regresar a intra.uv.mx.                                                                                  |  |
|----------------------------------------------------------------------------------------------------|--|
| Internet Explorer dejó de intentar restaurar este sitio web. Parece que el sitio web sigue teniendo un<br>problema. |  |
| Puede hacer lo siguiente:                                                                                           |  |
| Ir a la página principal                                                                                            |  |
| Intente regresar a intra.uv.mx                                                                                      |  |
| Más información                                                                                                    |  |
|                                                                                                    |  |
|                                                                                                    |  |
|                                                                                                    |  |
|                                                                                                    |  |
|                                                                                                    |  |
|                                                                                                    |  |
|                                                                                                    |  |
|                                                                                                    |  |
|                                                                                                    |  |
|                                                                                                    |  |
|                                                                                                    |  |

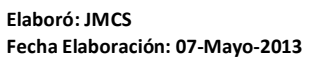

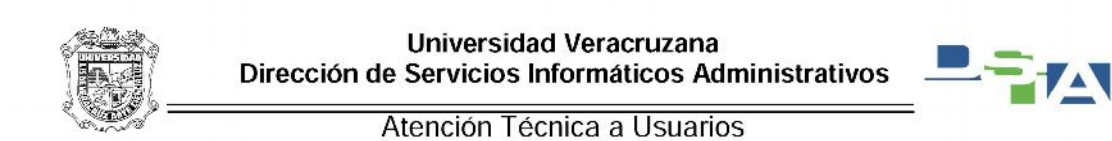

Una vez que nos aparece dicha pantalla y estando activa la ventana del Internet Explorer presionamos la tecla Alt para que nos muestre el menu, enseguida nos aparecerá lo siguiente

| Edición Ver Eavoritos Herramientas Aguda                                                               |  |
|----------------------------------------------------------------------------------------------------|--|
|                                                                                                    |  |
| No se pudo regresar a intra uv my                                                                      |  |
| The se pade regression interactions                                                                    |  |
| Internet Explorer dejó de intentar restaurar este sitio web. Parece que el sitio web sigue teniendo un |  |
| problema.                                                                                              |  |
| Puede hacer to siguiente:                                                                              |  |
| Ir a la página principal                                                                               |  |
|                                                                                                    |  |
| Intente regresar a intra.uv.mx                                                                         |  |
| Más información                                                                                        |  |
|                                                                                                    |  |
|                                                                                                    |  |
|                                                                                                    |  |
|                                                                                                    |  |
|                                                                                                    |  |
|                                                                                                    |  |
|                                                                                                    |  |
|                                                                                                    |  |
|                                                                                                    |  |
|                                                                                                    |  |
|                                                                                                    |  |
|                                                                                                    |  |
|                                                                                                    |  |

Nos vamos al menú de <u>Herramientas</u>, una vez que le dimos click en <u>Herramientas</u> nos despliega un listado de submenús en el cual debemos ubicar el submenú que diga <u>Configuración de Vista de</u> compatibilidad.

| Newsyday                             | Eliminar el historial de exploración<br>Exploración de InPrivate                     | Ctrl+Mayús+Supr<br>Ctrl+Mayús+P | 1              |  |  |
|--------------------------------------|--------------------------------------------------------------------------------------|---------------------------------|----------------|--|--|
| Internet Explorer deji<br>problema.  | Protección de restreo<br>Filtrado ActiveX<br>Solucionar problemas de conesión        |                                 | ue teniendo un |  |  |
| Puede hacer lo siguir                | Agregar sitio al menú Inicio                                                         |                                 |                |  |  |
| • Ir a la página pri                 | Ver descargas                                                                        | Ctrl+J                          |                |  |  |
| <ul> <li>Intente regresar</li> </ul> | Bioqueador de elementos emergentes<br>Filtro SmartScreen<br>Administrar complementos | ,                               |                |  |  |
| <ul> <li>Más informaciór</li> </ul>  | Vista de compatibilidad<br>Configuración de Vista de compatibilidad                  |                                 |                |  |  |
|                                      | Suscribirse a esta fuente<br>Detección de fuentes<br>Windows Update                  | ,                               |                |  |  |
|                                      | Herramientas de desarrollo F12                                                       |                                 |                |  |  |
| _                                    | Opciones de Internet                                                                 |                                 |                |  |  |
|                                      |                                                                                      |                                 |                |  |  |

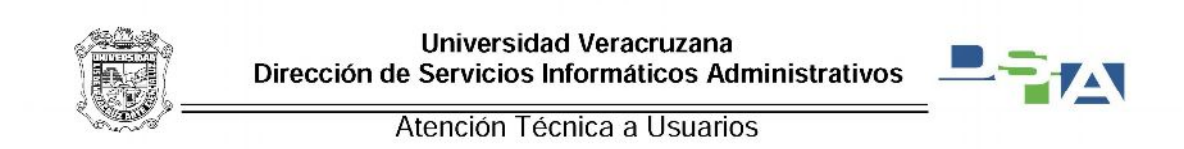

## Le damos click en este submenú

| Edición Ver Eavoritos                                       | erramientas Aguda                                                                                                    |                                 |                |  |
|-------------------------------------------------------------|----------------------------------------------------------------------------------------------------|---------------------------------|----------------|--|
| No se pudo regra                                            | Eliminar el historial de exploración<br>Exploración de InPrivate<br>Protección de rastreo                                          | Ctrl+Mayús+Supr<br>Ctrl+Mayús+P |                |  |
| Internet Explorer dej<br>problema.<br>Puede hacer lo siguit | Fihrado ActiveX<br>Solucionar problemas de conesión<br>Volver a abrir última sesión de Exploración<br>Agregar sitio al menú Inicio |                                 | ue teniendo un |  |
| • Ir a la página pri                                        | Ver descargas<br>Bioqueador de elementos emergentes                                                                                | Ctrl+J                          |                |  |
| Intente regresar                                            | Filtro SmartScreen<br>Administrar complementos                                                                                     | ,                               |                |  |
| · was information                                           | Vista de compatibilidad                                                                                                    |                                 |                |  |
|                                                             | Suscribirse a esta fuente<br>Detección de fuentes<br>Windows Update                                                                |                                 |                |  |
|                                                             | Herramientas de desarrollo F12                                                                                                    |                                 |                |  |
|                                                             | Opciones de Internet                                                                                                    |                                 |                |  |
|                                                             |                                                                                                    |                                 |                |  |

Una vez que le hemos dado click en la Configuración de Vista de compatibilidad nos aparecerá una ventana como la siguiente:

|                                                                                       | veracruz.intra.uv.mv/forms/fmservlet?config=pprd  | 0-0 | 🚝 Error de restauración de siti 🛛 🛪 | 0 2    |
|---------------------------------------------------------------------------------------|---------------------------------------------------|-----|-------------------------------------|--------|
| Puede agregar y quitar los sitios web que se mostrarán en<br>Vista de compatibilidad. |                                                   |     |                                     | HE 100 |
| pregar este sitio web:                                                                |                                                   |     |                                     |        |
| Agregar                                                                               | The web. Dance mus al citie web since teniends up |     |                                     |        |
| sos web que agregó a Vista de compatibilidad:                                         | to web, Parece que el sitio web sigue temento un  |     |                                     |        |
| Quitar                                                                                |                                                   |     |                                     |        |
|                                                                                       |                                                   |     |                                     |        |
|                                                                                       |                                                   |     |                                     |        |
|                                                                                       |                                                   |     |                                     |        |
|                                                                                       |                                                   |     |                                     |        |
|                                                                                       |                                                   |     |                                     |        |
|                                                                                       |                                                   |     |                                     |        |
| Mostrar todos los sitos web en Vista de compatibilidad                                |                                                   |     |                                     |        |
| Descargar istas de compatibilidad actualizadas de Microsoft                           |                                                   |     |                                     |        |
| Para obtener más información, lea la <u>declaración de privacidad de</u>              |                                                   |     |                                     |        |
| Internet Explorer                                                                     |                                                   |     |                                     |        |
| Cerrar                                                                                |                                                   |     |                                     |        |
|                                                                                       | 9                                                 |     |                                     |        |
|                                                                                       |                                                   |     |                                     |        |
|                                                                                       |                                                   |     |                                     |        |
|                                                                                       |                                                   |     |                                     |        |
|                                                                                       |                                                   |     |                                     |        |
|                                                                                       |                                                   |     |                                     |        |
|                                                                                       |                                                   |     |                                     |        |
|                                                                                       |                                                   |     |                                     |        |
|                                                                                       |                                                   |     |                                     |        |
|                                                                                       |                                                   |     |                                     |        |
|                                                                                       |                                                   |     |                                     |        |

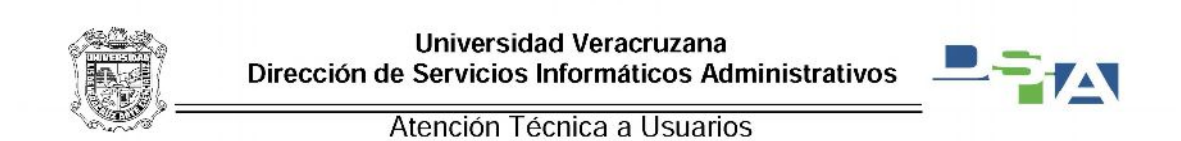

En la parte donde dice Agregar este sitio web: escribiremos la dirección del SIIU de nuestra región en el ejemplo usaremos <u>http://dsia.uv.mx/SIIU-Veracruz</u> y se activara el botón de agregar

| infiguración de Vista de compatibilidad                                                                                            |                                                  |                                         | D @ 44                    |
|----------------------------------------------------------------------------------------------------|--------------------------------------------------|-----------------------------------------|---------------------------|
| Puede agregar y quitar los sitios web que se mostrarán en<br>Vista de compatibilidad.                                              | veracruz.intra.uv.mv/forms/fmservlet?config=pprd | D 👻 C 🏉 Error de restauración de siti X | බ ක ශි                    |
| Acrear este sito web:                                                                                                    |                                                  |                                         |                           |
| dsia.uv.mx/SIIU-Veracruz                                                                                                    | o web. Parece que el sitio web sigue teniendo un |                                         |                           |
| Önjik                                                                                                    |                                                  |                                         |                           |
|                                                                                                    |                                                  |                                         |                           |
|                                                                                                    |                                                  |                                         |                           |
|                                                                                                    |                                                  |                                         |                           |
| Mostrar todos los sitos wgb en Vista de compatibilidad     Mostrar sitos de la intracet en Vista de compatibilidad                 |                                                  |                                         |                           |
| Descargar listas de compatibilidad actualizadas de Microsoft     Para obtener más información, les la declaración de privacidad de |                                                  |                                         |                           |
| Internet Explorer                                                                                                    |                                                  |                                         |                           |
|                                                                                                    |                                                  |                                         |                           |
|                                                                                                    |                                                  |                                         |                           |
|                                                                                                    |                                                  |                                         |                           |
|                                                                                                    |                                                  |                                         |                           |
|                                                                                                    |                                                  |                                         |                           |
|                                                                                                    |                                                  |                                         |                           |
|                                                                                                    |                                                  | s <b>0</b>                              | . Inc. inc. a. 09.53 a.m. |

Una vez que le dimos click en agregar aparecerá en el recuadro donde dice Sitios web que agregó a vista de compatibilidad: dsia.uv.mx y le damos click en Cerrar

| Configuración de Vista de compatibilidad                                                                                         |                                                    |                                       |                              |
|----------------------------------------------------------------------------------------------------|----------------------------------------------------|---------------------------------------|------------------------------|
|                                                                                                    | Lveracruz.intra.uv.mv/forms/frmservlet?config=pprd | 🔎 🕆 🖒 🏉 Error de restauración de siti | <ul> <li>() 合 合 ④</li> </ul> |
| Puede agregar y quitar los sitios web que se mostrarán en<br>Vista de compatibilidad.                                            |                                                    |                                       |                              |
|                                                                                                    |                                                    |                                       |                              |
| Agregar este sitio web:                                                                                                    |                                                    |                                       |                              |
| - Aprepar                                                                                                    | to web. Parece que el sitio web sigue teniendo un  |                                       |                              |
| Sitios web que agregó a Vista de compatibilidad:                                                                                 |                                                    |                                       |                              |
| SSB.UV.MK                                                                                                    |                                                    |                                       |                              |
|                                                                                                    |                                                    |                                       |                              |
|                                                                                                    |                                                    |                                       |                              |
|                                                                                                    |                                                    |                                       |                              |
|                                                                                                    |                                                    |                                       |                              |
|                                                                                                    |                                                    |                                       |                              |
| Mostrar todos los sitos web en Vista de compatibilidad                                                                           |                                                    |                                       |                              |
| V Mostrar sitios de la intranet en Vista de compatibilidad                                                                       |                                                    |                                       |                              |
| Descargar istas de compatibilidad actualizadas de Microsoft     Dara obtener más información las la declaración de reixacidad de |                                                    |                                       |                              |
| Internet Explorer                                                                                                    |                                                    |                                       |                              |
| Gerrar                                                                                                    |                                                    |                                       |                              |
|                                                                                                    |                                                    |                                       |                              |
|                                                                                                    | -                                                  |                                       |                              |
|                                                                                                    |                                                    |                                       |                              |
|                                                                                                    |                                                    |                                       |                              |
|                                                                                                    |                                                    |                                       |                              |
|                                                                                                    |                                                    |                                       |                              |
|                                                                                                    |                                                    |                                       |                              |
|                                                                                                    |                                                    |                                       |                              |
|                                                                                                    |                                                    |                                       |                              |
|                                                                                                    |                                                    |                                       |                              |
| 🚯 🍊 📜                                                                                                    |                                                    |                                       | ES 🕜 + 🖿 🖬 🔶 09:53 a.m.      |

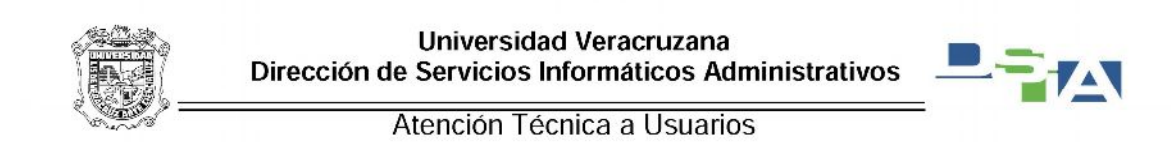

Después damos click en el icono del engrane que son las Herramientas

| C 🕼 🧶 http://siuverl.veracruz.intra.uv.mu/forms/frmservlet3config=pprd | ,우 두 월 C 👩 SIIU (PPRD) Veracruz 🛛 🛛 | n 🖈 💿                |
|------------------------------------------------------------------------|-------------------------------------|----------------------|
|                                                                        |                                     | Herramientas (Alt+X) |
|                                                                        |                                     |                      |
|                                                                        |                                     |                      |
|                                                                        |                                     |                      |
|                                                                        |                                     |                      |
|                                                                        |                                     |                      |
|                                                                        |                                     |                      |
|                                                                        |                                     |                      |
|                                                                        |                                     |                      |
|                                                                        |                                     |                      |
|                                                                        |                                     |                      |
|                                                                        |                                     |                      |
|                                                                        |                                     |                      |
|                                                                        |                                     |                      |
|                                                                        |                                     |                      |
|                                                                        |                                     |                      |
|                                                                        |                                     |                      |
|                                                                        |                                     |                      |
|                                                                        |                                     |                      |
|                                                                        |                                     |                      |
|                                                                        |                                     |                      |
|                                                                        |                                     |                      |
|                                                                        |                                     |                      |
|                                                                        |                                     | ~                    |
|                                                                        |                                     |                      |
|                                                                        |                                     | 🔺 🤤 🏴 🔁 🌓 05:16 p.m. |

Le damos click en Opciones de Internet

| And the subscription of the subscription of th | Contracting and the second second |                       |                       |                                                                                                    |
|----------------------------------------------------------------------------------------------------|-----------------------------------|-----------------------|-----------------------|----------------------------------------------------------------------------------------------------|
| < 🕼 🦉 http://siiuverl.veracruz.intra.uv.me/forms/frmservlet?config=pprd                                                                                                    | , 오 ~ 올 C 🌔 SIIL                  | J (PPRD) Veracruz 🛛 🛛 |                       | n 🖈 😫                                                                                                    |
|                                                                                                    |                                   |                       | in<br>A<br>Z<br>S     | sprimir +<br>rchivo +<br>pom (100%) +<br>eguridad +                                                                                   |
|                                                                                                    |                                   |                       | A<br>V<br>A<br>H<br>b | gregar sitio al menù linicio<br>er descargas Ctrl+J<br>dministrar complementos<br>lerramientas de desarrollo F12<br>a sitios anclados |
|                                                                                                    |                                   |                       | 0                     | pciones de Internet                                                                                                    |
|                                                                                                    |                                   |                       | A                     | cerca de Internet Explorer                                                                                                    |
|                                                                                                    |                                   |                       |                       |                                                                                                    |
|                                                                                                    |                                   |                       |                       | _                                                                                                    |
|                                                                                                    |                                   |                       |                       |                                                                                                    |
|                                                                                                    |                                   |                       |                       | ~                                                                                                    |
| A      A         |                                   |                       |                       | + 😋 🏲 🔁 ♦ 6517 p.m.                                                                                                    |

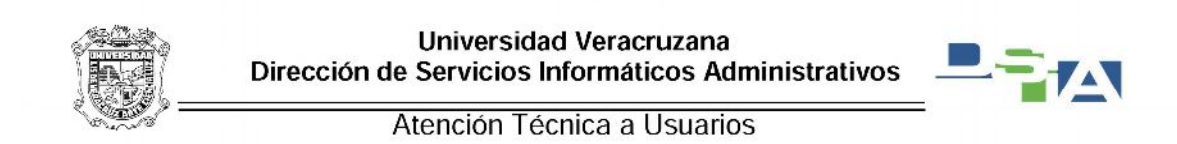

Nos aparece la siguiente ventana y ubicamos la pestaña de Programas:

| ncones de Internet                                           |                                   |                     |
|--------------------------------------------------------------|-----------------------------------|---------------------|
|                                                              | ,D + B C 🧔 SIIU (PPRD) Veracruz × | ක් 🔝                |
| Conexiones Programas Opciones avanzadas                      |                                   |                     |
| Gelelelelelelelelelelelelelelelelelelel                      |                                   |                     |
| Página principal                                             |                                   |                     |
| en una línea independiente.                                  |                                   |                     |
| http://www.uk/may                                            |                                   |                     |
|                                                              |                                   |                     |
|                                                              |                                   |                     |
| Usar actual Usar predeterminada Usar nueva pestaña           |                                   |                     |
| 2000                                                         |                                   |                     |
| Comenzar con pestanas de la ultima sesion                    |                                   |                     |
| Pestañas                                                     |                                   |                     |
| Cambie la forma en que las páginas web se                    |                                   |                     |
| muestran en las pestañas. Pestañas                           |                                   |                     |
| Finite architect temporales, historial analise, contracellar |                                   |                     |
| guardadas e información de formularios web.                  |                                   |                     |
| Eliminar el historial de exploración al salir                |                                   |                     |
| Eliminar Configuración                                       |                                   |                     |
| Aparienda                                                    |                                   |                     |
| Colores Idomas Fuentes Accesbilded                           |                                   |                     |
|                                                              |                                   |                     |
|                                                              |                                   |                     |
| Aceptar Cancelar Aclicar                                     |                                   |                     |
|                                                              |                                   |                     |
|                                                              |                                   |                     |
|                                                              |                                   |                     |
|                                                              |                                   |                     |
|                                                              |                                   |                     |
|                                                              |                                   |                     |
|                                                              |                                   |                     |
|                                                              |                                   | 🔺 😜 🏲 🗂 🌒 05:18 p.n |

Al hacer click aparecerá la siguiente ventana y le damos click donde dice Administrar complementos.

| const de Internet                                                                             |                                      |  | <br>- 0' X |
|-----------------------------------------------------------------------------------------------|--------------------------------------|--|------------|
|                                                                                               | , 이 ~ 월 ඊ 🧔 SIIU (PPRD) Veracruz 🛛 🛛 |  | ៍ល៍ ជា (   |
| General Seguridad Privacidad Contenido                                                        |                                      |  |            |
| Explorate with                                                                                |                                      |  |            |
| Internet Evolver es el                                                                        |                                      |  |            |
| explorador web Establecer como pregeterminado<br>predeterminado.                              |                                      |  |            |
| V Avtsarme si Unternet Explorer no es el explorador web predeterminado.                       |                                      |  |            |
| Administrar                                                                                   |                                      |  |            |
| Habilite o deshabilite los<br>complementos del Administrar controlamentos                     |                                      |  |            |
| 92 explorador instalados<br>en el sistema.                                                    |                                      |  |            |
| Edición de HTML                                                                               |                                      |  |            |
| Bja el programa que desea usar para editar archivos HTML en<br>Internet Explorer.             |                                      |  |            |
| Editor HTML: Microsoft Word 🔹                                                                 |                                      |  |            |
| Programas de Internet                                                                         |                                      |  |            |
| Eige Engranna que deses usar para<br>otros servicos de Internet, como correco<br>electrónico. |                                      |  |            |
| Aceptar Cancelar Acelgar                                                                      |                                      |  |            |
|                                                                                               |                                      |  |            |
|                                                                                               |                                      |  |            |
|                                                                                               |                                      |  |            |
|                                                                                               |                                      |  |            |
|                                                                                               |                                      |  |            |
|                                                                                               |                                      |  |            |
|                                                                                               |                                      |  |            |

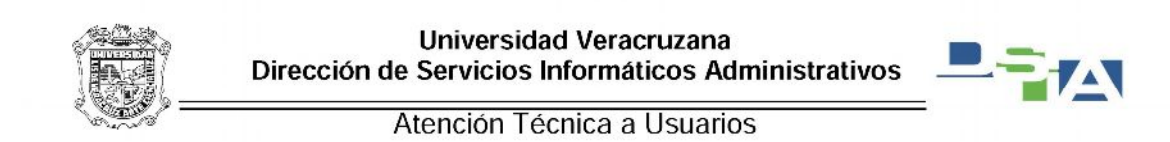

| dministrar complementos de Internet Explorer<br>Tos de complementos de Internet Explorer<br>Tos de complementos de Internet Explorer<br>Barea de heratenierda y estensioner<br>P Drevedores de bioquedas<br>Cardes destes Nonpopulated<br>Adobe POF Link Helper<br>Adobe System, Incorpo.<br>P Protección de retyto<br>P Protección de retyto<br>P P Protección de retyto<br>P P Protección de retyto<br>P P P P P P P P P P P P P P P P P P P                                                                                                     | Opciones de Internet                                               |                                                                                    |                                                                         |                                           |                                                                      |      |  |  |
|----------------------------------------------------------------------------------------------------|--------------------------------------------------------------------|------------------------------------------------------------------------------------|-------------------------------------------------------------------------|-------------------------------------------|----------------------------------------------------------------------|------|--|--|
| Ver y administrar complementos de Internet Explorer         Teros da complementos         Bursa de hormanierita y extensione                                                                                                    | dministrar complementos                                            |                                                                                    |                                                                         |                                           | <b>X</b>                                                             | uz × |  |  |
| Topis du complementos       Nembre       Ester       Estado       Fecha del architor         Braza de herramierja y cotenciones       Gin comprobat) Oracle (Corporation<br>Anter 13.1.22       Gin comprobat) Oracle Habilitado       05/04/2005 95/38 a.         Protección de trapeo       Adole 5/01 mile Helper       Adole 5/strem, Incorporated<br>Adole 5/strem, Incorporation       Deshabilita 30/01/2011 0945 a.         Corrección entopalica       Vincrost Corporation       Monosoft Corporation       Deshabilita 30/01/2011 0945 a.         Vindros / Ele Disprin Helper       Microsoft Corporation       Deshabilita 30/01/2011 0945 p.         Unidros (Ele Disprin Helper       Microsoft Corporation       Deshabilita 30/02/2010 0857 p.         Office Document Cerle Handre       Microsoft Corporation       Deshabilita 21/02/2010 0165 s.         Office Document Cerle Handre       Microsoft Corporation       Deshabilita 21/02/2010 165 s.         Seleccione un complemento para modificar el estado o ver los detalles.       Seleccione se de las heramientas y las oteruiones         Buccar más Información accesa de las heramientas y las oteruiones       Carrat                                                                                                    | Ver y administrar complemento                                      | s de Internet Explorer                                                             |                                                                         |                                           |                                                                      |      |  |  |
| Barras du herramientas y extensions;       Gin comprobar) Oracle Coprestion         Provedores de biciquedas       Adobe Systems, Incorporated       Adobe Systems, Incorporated         Adobe do tasteo       Microsoft Corporation       Deshabita.       3001/2011 0945 a.         Provedores de sagteo       Fortección entográfica       Microsoft Corporation       Deshabita.       3001/2011 0945 a.         Congetimientos cográfica       Microsoft Corporation       Deshabita.       2001/2011 0945 a.         Microsoft Corporation       Deshabita.       2001/2011 0945 a.         Vindero Live Di Sprin Hiefer       Microsoft Corporation       Deshabita.         Vindero Live Di Sprin Hiefer       Microsoft Corporation       Deshabita.         Vindero Live Di Sprin Hiefer       Microsoft Corporation       Deshabita.         Vindero Live Di Sprin Hiefer       Microsoft Corporation       Deshabita.         Seleccione un complemento para modificar el estado o ver los detalles.       *         Boccer mis Información scerca de lis horennientis y las estensiones:       Carras                                                                                                    | Tipos de complementos                                              | Nombre                                                                             | Editor                                                                  | Estado                                    | Fecha del archivo                                                    |      |  |  |
| Acteventers       Protección de regres         Protección de regres       Adobe PO Intel Helper         Moresett Corporation       Deshabilita         Lync Brevser Helper       Moresett Corporation         Universett Corporation       Deshabilita         Sorrección etregado       Signanti Helper         Moresett Corporation       Deshabilita         Universett Helper       Moresett Corporation         Universett Carporation       Deshabilita         Universett Carporation       Deshabilita         Office Decument Cathe Handle       Moresett Corporation         Deshabilita       20/2010 0635 p.         Complementos cargados       Tr         Vindow Live D Signant Regres       Moresett Corporation         Deshabilita       20/2010 0635 p.         Deshabilita       21/2020 0105 s         Cargorementos cargados       Tr        Vindow Live D Signant Regres       Moresett Corporation         Deshabilita       21/2020 010 05 s         Cargorementos cargados       Tr         Vindow Live D Signant Regres       Cargorementos segados         Vindow Live D Signant Regres       Cargorementos segados         Destarementos y solenciones.       Cargorementos segados                                                                                                    | Barras de herramiențas y extensiones<br>P Eroveedores de búsquedas | (Sin comprober) Oracle Corporatio<br>Anitiator 1.3.1.22                            | n<br>(Sin comprobar) Oracle                                             | Habilitado                                | 05/04/2005 05:38 a.                                                  |      |  |  |
| Concection entropalica<br>Unc Browser Helper<br>Groove GFS Brevser Helper<br>Groove GFS Brevser Helper<br>Windows: Live DS Sign in Helper<br>Microsoft Corporation<br>Detabilita 1608/0012 0643 s<br>Detabilita 12/02/2010 8.5 s<br>Detabilita 21/12/2010 8.5 s<br>Detabilita 21/12/2010 8.5 s<br>D | Aceleradores<br>Protección de rastreo                              | Adobe PDF Link Helper<br>Microsoft Corporation                                     | Adobe Systems, Incorpo                                                  | Deshabilita                               | 30/01/2011 09:45 a.                                                  |      |  |  |
| Office Decument Cache Handler Microsoft Corporation Dechabilita 21/21/2010 02:05 a<br>recomplemento para modificar el estado o ver los detalles.<br>Buccar más jeramientas y estensiones<br>Detager más información acerca de las heramientas y las estensiones Carrad                                                                                                    | Corrección ortográfica                                             | Lync Browser Helper<br>Groove GFS Browser Helper<br>Windows Live ID Sign-in Helper | Microsoft Corporation<br>Microsoft Corporation<br>Microsoft Corporation | Deshabilita<br>Deshabilita<br>Deshabilita | 03/11/2010 08:27 p.,<br>16/08/2012 06:43 a.,<br>28/03/2011 08:35 p., |      |  |  |
| Seleccione un complemento para modificar el estado o ver los detalles.<br>Bucar más peramientas y etensiones<br>Oterger más información acerca de las herramientas y las extensiones Cenar                                                                                                    | Complementos cargados                                              | Office Document Cache Handler                                                      | Microsoft Corporation                                                   | Deshabilita                               | 21/12/2010 01:05 a. "                                                |      |  |  |
| Obteger más información acerca de les herramientas y las extensiones                                                                                                    | Buscar más þerramientas y extensiones                              |                                                                                    |                                                                         |                                           |                                                                      |      |  |  |
|                                                                                                    | Dbteger más información acerca de las h                            | herramientas y las extensiones                                                     |                                                                         |                                           | Cettar                                                               | J    |  |  |
|                                                                                                    |                                                                    |                                                                                    |                                                                         |                                           |                                                                      |      |  |  |
|                                                                                                    |                                                                    |                                                                                    |                                                                         |                                           |                                                                      |      |  |  |

Una vez dentro damos click en donde dice complementos cargados

De las opciones que nos dan seleccionamos la opción Todos los complementos

| Opciones de Internet                                                                     | 2 X                                                                           | D                                              |                            |                                             |      |  |    |
|------------------------------------------------------------------------------------------|-------------------------------------------------------------------------------|------------------------------------------------|----------------------------|---------------------------------------------|------|--|----|
| dministrar complementos                                                                  |                                                                               |                                                |                            |                                             | 12 × |  | លជ |
| Ver y administrar complementos                                                           | s de Internet Explorer                                                        |                                                |                            |                                             |      |  |    |
| Tipos de complementos                                                                    | Nombre                                                                        | Editor                                         | Estado                     | Fecha del archivo                           |      |  |    |
| 🙀 Barras de herramiențas y extensiones<br>🖓 Broveedores de búsquedas                     | (Sin comprober) Oracle Corporation<br>Anitiator 13:1-22                       | a<br>(Sin comprobar) Oracle                    | Habilitado                 | 05/04/2005 05:38 a.                         |      |  |    |
| Aceleradores<br>Protección de rastreo                                                    | Adobe Systems, Incorporated<br>Adobe PDF Link Helper<br>Microsoft Corporation | Adobe Systems, Incorpo                         | Deshabilita                | 30/01/2011 09:45 a.                         |      |  |    |
| Corrección ortográfica                                                                   | Lync Browser Helper<br>Groove GFS Browser Helper                              | Microsoft Corporation<br>Microsoft Corporation | Deshabilita<br>Deshabilita | 03/11/2010 08:27 p.,<br>16/08/2012 06:43 a. |      |  |    |
| Mostran                                                                                  | Windows Live ID Sign-in Helper<br>Office Document Cache Handler               | Microsoft Corporation<br>Microsoft Corporation | Deshabilita<br>Deshabilita | 28/03/2011 08:35 p<br>21/12/2010 01:05 a.   |      |  |    |
| jecutor sin permisos<br>ontroles descargados                                             |                                                                               |                                                |                            |                                             |      |  |    |
| luscar más <u>h</u> erramientas y extensiones<br>Obteger más información acerca de las h | ierramientas y las extensiones                                                |                                                |                            | Cerrar                                      |      |  |    |
|                                                                                          |                                                                               |                                                |                            |                                             |      |  |    |
|                                                                                          |                                                                               |                                                |                            |                                             |      |  |    |
|                                                                                          |                                                                               |                                                |                            |                                             |      |  |    |

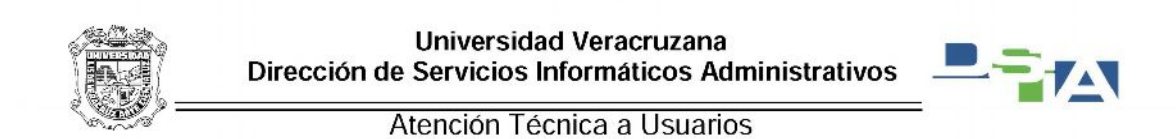

Una vez que se seleccionó dicha opción, buscamos el complemento Adobe PDF Link Helper y si el estado es Habilitado lo seleccionamos y le damos click en el botón Deshabilitar

| Tops de complementais       Nomme       Editar       Extra de la complementais       Nos indica que el complemento está         Barra de barranier(as y extensions)       Compression (Compression) Oracle — Hubitary (Cold/2005 05.8 m)       Nos indica que el complemento está         Breze de barranier(as y extensions)       Compression (Compression) Oracle — Hubitary (Cold/2005 05.8 m)       Nos indica que el complemento está         Protección de targes       Complemento de lync       Contrado Cold Corporation       Dechabitary (Cold/2005 05.8 m)         Mactary       Office Documento       Microsoft Corporation       Dechabitary (Cold/2005 05.8 m)       Nos indica que el complemento está         Mactary       Complemento de lync       Microsoft Corporation       Dechabitary (Corporation)       Dechabitary (Cold/2005 05.8 m)         Adobe Systems, Incorporated       Norcosoft Corporation       Dechabitary (Cold/2005 05.8 m)       Dechabitary (Cold/2005 05.8 m)         Veriori       DSIA 34       Tipo       Objeto auxilier de exploredre       Dechabitary (Cold/2005 05.8 m)         Veriori       DSIA 45       Tipo       Objeto auxilier de exploredre       Dechabitary (Cold/2005 05.8 m)         Veriori       DSIA 45       Tipo       Objeto auxilier de exploredre       Dechabitary (Cold/2005 05.8 m)         Veriori       DSIA 45       Tipo       Objeto auxilier de exploredre       Dechabitary (C | Ver y administrar complemento                                                                               | s de Internet Explorer                                                                                                    |                                                                                                    |                                           |                                                                   |                                                                  |
|----------------------------------------------------------------------------------------------------|----------------------------------------------------------------------------------------------------|----------------------------------------------------------------------------------------------------|----------------------------------------------------------------------------------------------------|-------------------------------------------|-------------------------------------------------------------------|------------------------------------------------------------------|
| Pretección de rateo       Acete Yor Link Helger       Acete Systems, Incorport       Textosito Corporation         Matatani       Genera Folder Synchonization       Microset Corporation       Deshabitas.       1569(2021 0645 a.).         Matatani       Genera Folder Synchonization       Microset Corporation       Deshabitas.       050(2021 0645 a.).         Matatani       Genera Folder Synchonization       Microset Corporation       Deshabitas.       050(2021 0645 a.).         Matatani       Texto Corporation       Deshabitas.       050(2021 0645 a.).       Deshabitas.       050(2021 0645 a.).         Matatani       Texto Corporation       Deshabitas.       050(2021 0645 p.).       Deshabitas.       050(2021 0645 a.).         Matatani       Texto Corporation       Deshabitas.       050(2021 0645 p.).       Deshabitas.       050(2021 0645 p.).         Adobe PDF Link Helper       Microset Corporation       Deshabitas.       050(2021 0645 p.).       Deshabitas.         Katosi Corporation       Texto of corporation       Deshabitas.       050(2021 0645 p.).       Deshabitas.         Matatani       Texto of corporation       Texto of corporation       Deshabitas.       050(2021 0645 p.).         Matatani       Texto of corporation       Deshabitas.       050(2021 0645 p.).       Deshabitas of corporation      <                                                                                       | Tipos de complementos<br>Barras de herramientas y extensiones<br>P Proveedores de búsquedas<br>Aceleradores | Nombre<br>(Sin comprobar) Oracle Corporation<br>Antistor 1.3.1.22<br>Adobe Systems, Incorporated                                        | Editor<br>(Sin comprobar) Oracle                                                                   | Estado<br>Hebilitad                       | Fecha del archivo                                                 | Nos indica que el complemento está<br>Habilitado                 |
| Montanie<br>Toda kas complemententos v edensiones<br>Adobe PDF Link Helper<br>Adobe Systems, Incorporated<br>Vendoru 10 J.1.434<br>Fecha del arc domingo, 30 de enero de 2011, 9945 s.m.<br>Biscar este complemento con el proveedor de bioquetos pre<br>Misi información<br>Biscar mis Jernemientes y edensiones<br>Oteger mis información acerca de las heramientas y las estensiones:<br>Carrar                                                                                                    | Protección de rastreo                                                                                       | Adobe PDF Link Helper<br>Microsoft Corporation<br>Groove Folder Synchronization<br>Complemento de Lync<br>Office Document Cache Handler | Adobe Systems, Incorpo-<br>Microsoft Corporation<br>Microsoft Corporation<br>Microsoft Corporation | Deshabilita<br>Deshabilita<br>Deshabilita | 16/08/2012 06:43 a.<br>03/11/2010 08:27 p.<br>21/12/2010 01:05 a. |                                                                  |
| Versión 10.2.4.24 Top: Objeto availier de explorador<br>Fecho del acc domingo, 30 de enero de 2011, 0945 a.m.<br>Neis información<br>Baccar más jerramientas y extensiones<br>Otheger más información acerca de las herramientas y las extensiones                                                                                                    | Todos los complementos   Adobe PDF Link Helper Adobe Systems, Incorporated                                  | Windows Live ID Sign-in Helper                                                                                                    | Microsoft Corporation                                                                              | Deshabilita                               | 28/03/2011 08:35 p "                                              |                                                                  |
| Buccer más jerramientes y extensiones<br>Ditéger más información exerce de las herramientes y las extensiones Conve                                                                                                    |                                                                                                    |                                                                                                    |                                                                                                    |                                           |                                                                   |                                                                  |
|                                                                                                    | Versión: 10.0.1.434<br>Fecha del arc domingo, 30 de enero d<br>Más información                              | Tipo:<br>le 2011, 09:45 a.m. <u>R</u> uscar este co                                                                                     | Ubjeto suotier de explora<br>implemento con el proveed                                             | idor<br>Ior de búsqueda                   | s pre<br>Reshabilitar                                             | Si esta habilitado damos click en<br>Deshabilitar el complemento |

Después le damos click en cerrar

| Opciones de Internet                                                                     | ? ×                                                                                                    |                                                      |                            |                                                                    |       |                   |
|------------------------------------------------------------------------------------------|----------------------------------------------------------------------------------------------------|------------------------------------------------------|----------------------------|--------------------------------------------------------------------|-------|-------------------|
| iministrar complementos                                                                  | And and a second second second second second second second second second second second second second second se |                                                      |                            | <b>*</b>                                                           | tuz × | ି ଜ               |
| Ver y administrar complementos                                                           | de Internet Explorer                                                                                           |                                                      |                            |                                                                    |       |                   |
| Tipos de complementos                                                                    | Nombre E                                                                                                    | ditor                                                | Estado                     | Fecha del archivo                                                  | -     |                   |
| Barras de herramientas y extensiones<br>P Broveedores de búsquedas                       | (Sin comprober) Oracle Corporation<br>Anitiator 1.3.1.22 (1)                                                   | Sin comprobar) Oracle                                | Habilitado                 | 05/04/2005 05:38 a.                                                | -     |                   |
| Protección de rastreo                                                                    | Adobe PDF Link Helper A                                                                                        | idobe Systems, Incorpo                               | Deshahilita                | 30/01/2011 09:45 a.                                                |       |                   |
| Scorrección ortográfica                                                                  | Groove Folder Synchronization M<br>Complemento de Lync M                                                       | Acrosoft Corporation<br>Acrosoft Corporation         | Deshabilita<br>Deshabilita | 16/08/2012 06:43 a.,<br>03/11/2010 08:27 p.,<br>21/12/2010 01:05 - |       |                   |
| Mostran<br>Todos los complementos 👻                                                      | Windows Live ID Sign-in Helper N                                                                               | Acrosoft Corporation                                 | Deshabilita                | 28/03/2011 08:35 p                                                 |       |                   |
| Adobe PDF Link Helper<br>Adobe Systems, Incorporated                                     |                                                                                                    |                                                      |                            |                                                                    | 1     |                   |
| Versión: 10.0.1.434<br>Fecha del arc domingo, 30 de enero de<br>Más información          | Tipo:<br>2011, 09:45 a.m. Buscar este com                                                                      | Objeto auxiliar de explor<br>oplemento con el provee | ador<br>dor de búsqueda    | pred<br>Habiitar                                                   |       |                   |
| Buscar más <u>h</u> erramientas y extensiones<br>Obteger más información acerca de las h | erramientas y las extensiones                                                                                  |                                                      |                            | Cerrar                                                             |       |                   |
|                                                                                          |                                                                                                    |                                                      | -                          |                                                                    | 2     |                   |
|                                                                                          |                                                                                                    |                                                      |                            |                                                                    |       |                   |
|                                                                                          |                                                                                                    |                                                      |                            |                                                                    |       |                   |
|                                                                                          |                                                                                                    |                                                      |                            | Start Anna                                                         |       |                   |
|                                                                                          |                                                                                                    |                                                      |                            |                                                                    |       | 🔺 😂 🍢 🔁 🌓 05:34 p |

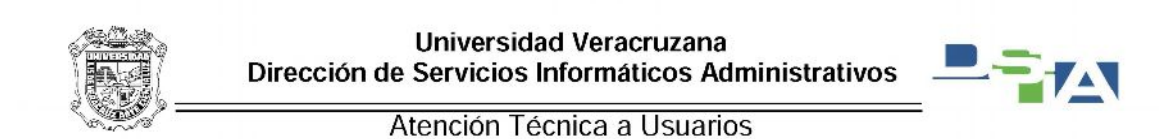

A continuación damos click en el icono del SIIU y nos va a aparecer el mensaje de que ha ocurrido un error y que debe cerrarse el Internet Explorer, enseguida le damos click al icono donde esta una hoja partida por mitad, de esta manera se habilita la vista de compatibilidad.

| ((=)) @ http://siuver1.veracruz.intra.uv.mu/forms/frmservlet?config=pprd |                                                                          | SIU (PPRD) Veracruz                                                                               | × 向 ☆ @                                                                                   |
|--------------------------------------------------------------------------|--------------------------------------------------------------------------|---------------------------------------------------------------------------------------------------|-------------------------------------------------------------------------------------------|
|                                                                          |                                                                          | Vista de compatibilidad: los sitios web diseñado<br>y se corregirán los problemas como menús, imá | s para exploradores anteriores podrán visualizase mejor,<br>genes o texto fuera de lugar. |
|                                                                          |                                                                          |                                                                                                   |                                                                                           |
|                                                                          |                                                                          |                                                                                                   |                                                                                           |
|                                                                          |                                                                          |                                                                                                   |                                                                                           |
|                                                                          |                                                                          |                                                                                                   |                                                                                           |
|                                                                          | 😽 Internet Explorer                                                      |                                                                                                   |                                                                                           |
|                                                                          | Internet Explorer dejó de funcionar                                      |                                                                                                   |                                                                                           |
|                                                                          | El programa dejó de funcionar correctamente por un                       |                                                                                                   |                                                                                           |
|                                                                          | problema. Windows cerrară el programa y le notificară s<br>una solución. | existe                                                                                            |                                                                                           |
|                                                                          | Certer progra                                                            | ma                                                                                                |                                                                                           |
|                                                                          |                                                                          |                                                                                                   |                                                                                           |
|                                                                          |                                                                          |                                                                                                   |                                                                                           |
|                                                                          |                                                                          |                                                                                                   |                                                                                           |
|                                                                          |                                                                          |                                                                                                   |                                                                                           |
|                                                                          |                                                                          |                                                                                                   |                                                                                           |
|                                                                          |                                                                          |                                                                                                   |                                                                                           |
|                                                                          |                                                                          |                                                                                                   |                                                                                           |
|                                                                          |                                                                          |                                                                                                   |                                                                                           |
|                                                                          |                                                                          |                                                                                                   |                                                                                           |
|                                                                          |                                                                          |                                                                                                   |                                                                                           |
|                                                                          |                                                                          |                                                                                                   | 0954.am                                                                                   |
|                                                                          |                                                                          |                                                                                                   | • 1+* 10 4× 06/05/2013                                                                    |

Por ultimo cerramos el Internet Explorer y volvemos a abrir el SIIU-Banner y enseguida deberá abrir la aplicación.

| Constant Strate Strate | D - E C 🍎 SIIU (PPRD) Veracruz                                                 | *                                                                         |                                            | - • ×          |
|----------------------------------------------------------------------------------------------------|--------------------------------------------------------------------------------|---------------------------------------------------------------------------|--------------------------------------------|----------------|
| 🖄 Oracle Developer Forms Runtime - Web<br>Ventana                                                                                                    | Vista de compatibilidad: los sitios we<br>y se corregirán los problemas como r | b diseñados para exploradores anti-<br>menús, imágenes o texto fuera de l | eriores podrān visualīzase mejor,<br>ugar. | î              |
|                                                                                                    |                                                                                |                                                                           |                                            |                |
|                                                                                                    |                                                                                |                                                                           |                                            |                |
|                                                                                                    |                                                                                |                                                                           |                                            |                |
| Conesion 20200                                                                                                    | 19999783599998369999369993                                                     |                                                                           |                                            |                |
| Usuario:<br>Contraseña:<br>Base de Datos:                                                                                                    |                                                                                |                                                                           |                                            |                |
| 6                                                                                                    | onectar Cancelar                                                               |                                                                           |                                            |                |
|                                                                                                    |                                                                                |                                                                           |                                            |                |
|                                                                                                    |                                                                                |                                                                           |                                            | ~              |
|                                                                                                    |                                                                                |                                                                           | - Q P                                      | 🕽 🌓 05:13 p.m. |